## Veja como importar insumos a partir de uma planilha do Excel.

Olá, mais uma funcionalidade foi adicionada para agilizar e facilitar o seu dia a dia!

Agora, você pode **importar uma planilha do Excel para o Painel Web Veloce** para atualizar as suas informações referentes à quantidade de insumos.

A funcionalidade permite a **edição ou adição das quantidades** que estão registradas no seu painel.

Veja abaixo como utilizar esta novidade!

Primeiramente, acesse a seção de **Importação de Insumos**, dentro do menu Configurações a partir do Menu Superior, conforme a imagem abaixo.

×

Você terá acesso a tela de Importação de Insumos, nela você verá o botão "Baixar Layout Excel", onde você poderá fazer o download da planilha de Excel padrão para utilizar esta funcionalidade.

×

×

Abra o Excel e **preencha as informações** conforme o padrão solicitado.

- NOME
- CATEGORIA
- CÓDIGO INTERNO PRODUTO
- CÓDIGO INTERNO INSUMO

- PREÇO CUSTO
- QUANTIDADE INSUMO

×

## Lembre-se de apagar a imagem com as instruções que está presente na planilha.

Após salvar a planilha, clique no botão **"Escolher Arquivo"**, selecione a planilha entre os seus arquivos e clique em **Abrir**.

Para finalizar, clique no botão **"Salvar"** para concluir a importação.

Em caso de dúvidas, entre em contato com o nosso suporte.